Step 1: Open the Virtual Box and Start the "Server 2008" > Open the "Initial Configuration Tasks" and click the "Add Roles" in customize this server.

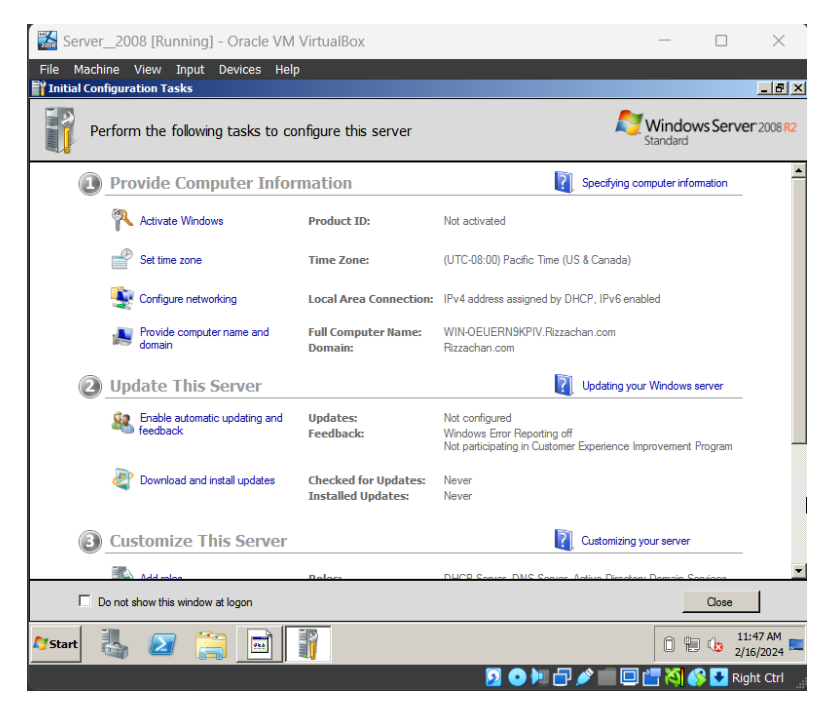

Step 2: Click the "Add Roles" in customize this server and click "Next".

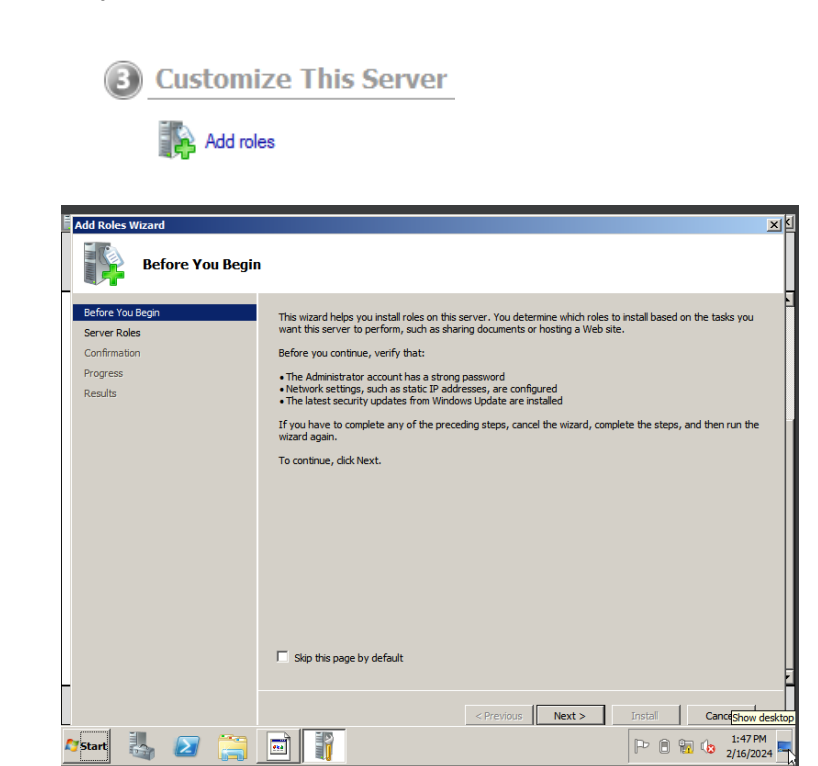

Step 3: In select server roles click "DHCP Server" and click "Next".

<

| Add Dates Wissed                                                                                                    |                                                                                                    |                                                                                                    |
|----------------------------------------------------------------------------------------------------|----------------------------------------------------------------------------------------------------|----------------------------------------------------------------------------------------------------|
|                                                                                                    |                                                                                                    |                                                                                                    |
| Select Server R                                                                                                    | bles                                                                                                    |                                                                                                    |
| Before You Begin<br>Ever Roles<br>DHCP Server<br>Network Correction Bindings<br>IP-4 WINS Settings<br>IP-4 WINS Settings<br>IP-6 Scopes<br>DHCP-6 Stablese Mode<br>IP-6 DHS Settings<br>IP-60 Server Authorization<br>Confirmation<br>Progress<br>Results | Select one or more roles to install on this server.<br>Reles:<br>Childre Dectory Certificato Services<br>Childre Dectory Foderato Services<br>Childre Dectory Foderato Services<br>Childre Dectory Rights Hanagement Services<br>Application Server<br>Childre Services<br>Field Services<br>Field Services<br>Physical Childre Services<br>Childre Dectory Rights And Access Services<br>Physical Services<br>Childre Services<br>Childre Services | Description:<br>Dynamic tools Configuration Protocol<br>(DKRC) Sarry enables you to<br>certrally configure, manage, and<br>protocols and the set of the set of the |
|                                                                                                    |                                                                                                    |                                                                                                    |
|                                                                                                    | < Previous Next                                                                                                    | t > Instal Cancel                                                                                                    |
| Notart II. 🔊 🤭                                                                                                    |                                                                                                    | Do D San (* 1:50 PM                                                                                                    |
|                                                                                                    |                                                                                                    | 2/16/2024                                                                                                    |
|                                                                                                    |                                                                                                    |                                                                                                    |
| Add Roles Wizard                                                                                                    |                                                                                                    |                                                                                                    |
| Select Network                                                                                                    | Connection Bindings                                                                                                    |                                                                                                    |
|                                                                                                    | connection bindings                                                                                                    |                                                                                                    |
| -<br>Refore You Regin                                                                                                    |                                                                                                    |                                                                                                    |
| Server Roles                                                                                                    | One or more network connections having a static IP address wer<br>be used to service DHCP dients on a separate subnet.                                                                                                    | e detected. Each network connection can                                                                                                    |
| DHCP Server                                                                                                    | Select the network connections that this DHCP server will use for                                                                                                    | servicing dients.                                                                                                    |
| Network Connection Bindings                                                                                                    | Network Connections:                                                                                                    |                                                                                                    |
| IPv4 DNS Settings                                                                                                    | IP Address                                                                                                    | Туре                                                                                                    |
| IPv4 WINS Settings                                                                                                    | ☑ 192.168.1.100                                                                                                    | IPv4                                                                                                    |
| DHCP Scopes                                                                                                    |                                                                                                    |                                                                                                    |
| IPu6 DNS Settings                                                                                                    |                                                                                                    |                                                                                                    |
| DHCP Server Authorization                                                                                                    |                                                                                                    |                                                                                                    |
| Confirmation                                                                                                    |                                                                                                    |                                                                                                    |
| Progress                                                                                                    |                                                                                                    |                                                                                                    |
| Results                                                                                                    |                                                                                                    |                                                                                                    |
|                                                                                                    |                                                                                                    |                                                                                                    |
|                                                                                                    | Details                                                                                                    |                                                                                                    |
|                                                                                                    | Name: Local Area Connectio<br>Network Adapter: Local Area Connectio                                                                                                    | n                                                                                                    |
|                                                                                                    | Physical Address: 08-00-27-07-BA-B2                                                                                                    |                                                                                                    |
|                                                                                                    |                                                                                                    |                                                                                                    |
|                                                                                                    |                                                                                                    |                                                                                                    |
|                                                                                                    | < Previous N                                                                                                    | ext > install Cancel                                                                                                    |
| 🕈 Start 🍇 🛃 🚞                                                                                                    |                                                                                                    | P 🖹 🖥 🕼 2/16/2024                                                                                                    |
|                                                                                                    |                                                                                                    |                                                                                                    |
| Add Roles Wizard                                                                                                    |                                                                                                    | ×K                                                                                                    |
|                                                                                                    |                                                                                                    |                                                                                                    |
| Specify IPv4 DNS                                                                                                    | Server Settings                                                                                                    |                                                                                                    |
| Defens Ven Deels                                                                                                    |                                                                                                    | 5                                                                                                    |
| Server Roles                                                                                                    | When clients obtain an IP address from the DHCP server, they can be give<br>addresses of DNS servers and the parent domain name. The options you was a server of the servers and the parent domain name.                                                                                                    | n DHCP options such as the IP<br>provide here will be applied to cleants                                                                                                    |
| DHCP Server                                                                                                    | using IPv4.                                                                                                    |                                                                                                    |
| Network Connection Bindings                                                                                                    | Specify the name of the parent domain that clients will use for name resolu<br>scopes you create on this DHCP server.                                                                                                    | tion. This domain will be used for all                                                                                                    |
| IPv4 DNS Settings                                                                                                    | Parent domain:                                                                                                    |                                                                                                    |
| DHCP Scopes                                                                                                    | Rizzachan.com                                                                                                    |                                                                                                    |
| DHCPv6 Stateless Mode                                                                                                    |                                                                                                    |                                                                                                    |
| IPv6 DNS Settings                                                                                                    | specify the IP addresses of the DNS servers that clients will use for name r<br>used for all scopes you create on this DHCP server.                                                                                                    | esolution. These DNS servers will be                                                                                                    |
| DHCP Server Authorization                                                                                                    | Preferred DNS server IPv4 address:                                                                                                    |                                                                                                    |
| Progress                                                                                                    | 127.0.0.1 Validate                                                                                                    |                                                                                                    |
| Results                                                                                                    | Valid V                                                                                                    |                                                                                                    |
|                                                                                                    | Alternate DNS server IPv4 address:                                                                                                    |                                                                                                    |
|                                                                                                    | Validate                                                                                                    |                                                                                                    |
|                                                                                                    |                                                                                                    |                                                                                                    |
|                                                                                                    | Mara sharit DNS annua collinas                                                                                                    |                                                                                                    |
| -                                                                                                    | Divic avoit DNS SErver Settings                                                                                                    | ž.                                                                                                    |
|                                                                                                    | Commission March 1                                                                                                    | Tostal Carrel                                                                                                    |
|                                                                                                    | < Previous Next >                                                                                                    | Cancel                                                                                                    |
| 🎝 Start 🦓 🛃 📻                                                                                                    |                                                                                                    | 2/16/2024 💻                                                                                                    |

Step 4: In DHCP Scopes click "Next" and click "Install"

| Add Roles Wizard                 |                                                                                                    | ×            |
|----------------------------------|----------------------------------------------------------------------------------------------------|--------------|
| Add or Edit DHCP                 | Scopes                                                                                                    |              |
| Before You Begin<br>Server Roles | A scope is the range of possible IP addresses for a network. The DHCP server cannot distribute IP<br>addresses to clients until a scope is created.<br>Scopes: |              |
| DHCP Server                      | Name IP address range Add                                                                                                    |              |
| Network Connection Bindings      | Edit                                                                                                    |              |
| IPv4 DNS Settings                |                                                                                                    |              |
| IPv4 WINS Settings               | Delete                                                                                                    |              |
| DHCP Scopes                      |                                                                                                    |              |
| DHCPv6 Stateless Mode            |                                                                                                    |              |
| IPv6 DNS Settings                |                                                                                                    |              |
| DHCP Server Authorization        |                                                                                                    |              |
| Confirmation                     |                                                                                                    |              |
| Progress                         |                                                                                                    |              |
| Results                          | Properties Add or select a scope to view its properties. More about adding scopes                                                                              |              |
|                                  | < Previous Next > Install Cancel                                                                                                    |              |
| 🕅 start 👗 ⊿ 🚞                    |                                                                                                    | РМ<br>2024 🗖 |

Step 5: You are done!

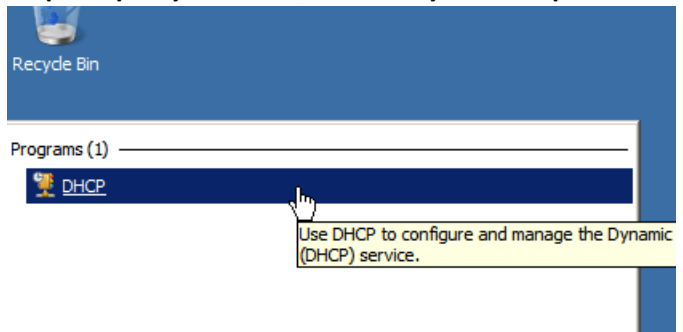

Step 6: Open your DHCP, Search in you file explorer and click "DHCP"

Step 7: Right click the "IPv4" text and click "New Scope.."

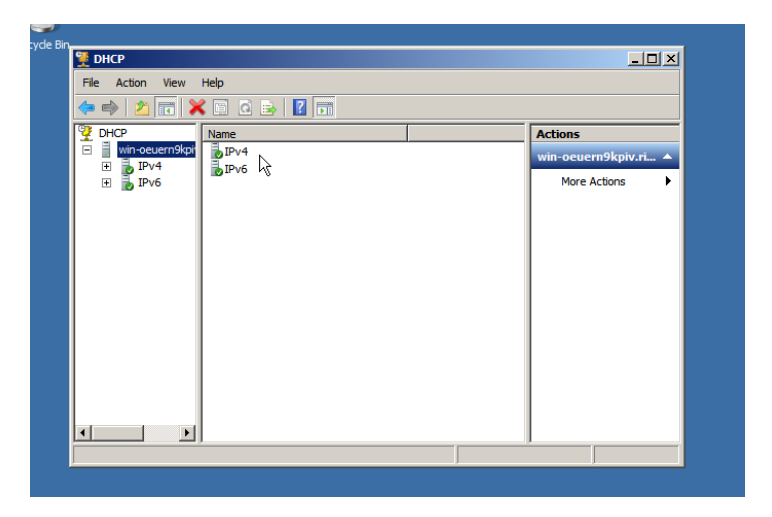

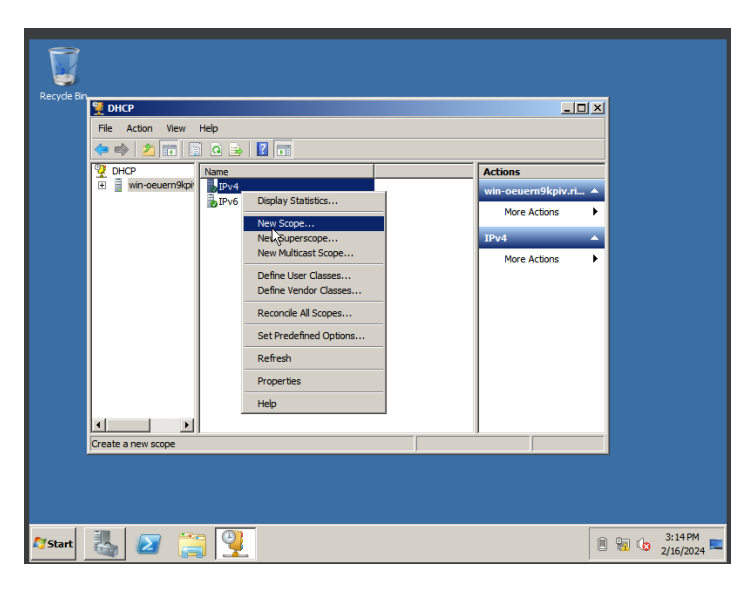

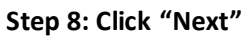

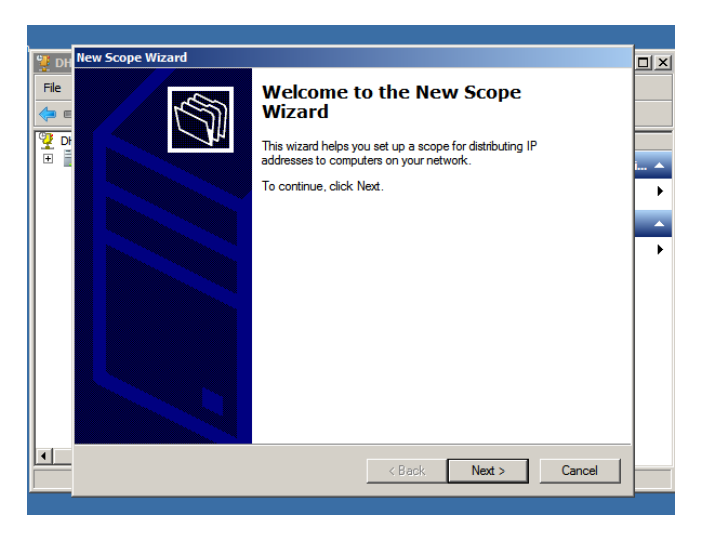

## Step 9: Input the name you want.

|   | DH New Scope Wizard                                                                                                    |
|---|----------------------------------------------------------------------------------------------------|
| Ŋ | Scope Name     You have to provide an identifying scope name. You also have the option of providing     a description.               |
|   | Type a name and description for this scope. This information helps you quickly identify how the scope is to be used on your network. |
|   | Name: S1A MALES                                                                                                    |
|   | Description:                                                                                                    |
|   |                                                                                                    |
|   |                                                                                                    |
|   |                                                                                                    |
|   |                                                                                                    |
|   |                                                                                                    |
|   |                                                                                                    |
|   | < Back Next > Cancel                                                                                                    |
|   | Cancelland Cancelland                                                                                                    |

Step 10: input the required "Start IP Address", "End IP Address" and "Length"

| Recycle Bin | PH New Scope Wizard                                                                                      |        |  |  |  |
|-------------|----------------------------------------------------------------------------------------------------|--------|--|--|--|
| File        | IP Address Range<br>You define the scope address range by identifying a set of consecutive IP addresses. |        |  |  |  |
| ₩           | Configuration settings for DHCP Server                                                                   |        |  |  |  |
|             | Start IP address: 10 . 0 . 0 . 1                                                                         |        |  |  |  |
|             | End IP address: 10 . 0 . 41                                                                              | )<br>) |  |  |  |
|             | Configuration settings that propagate to DHCP Client                                                     |        |  |  |  |
|             | Length: 8                                                                                                |        |  |  |  |
|             | Subnet mask: 255 . 0 . 0 . 0                                                                             |        |  |  |  |
|             |                                                                                                    |        |  |  |  |
|             | <pre> &lt; Back Next &gt; Cancel</pre>                                                                   | _      |  |  |  |
|             |                                                                                                    |        |  |  |  |
|             |                                                                                                    |        |  |  |  |

Step 11: Add Exclusions and Delay

| 2           |              |                                                                                                    |          |
|-------------|--------------|----------------------------------------------------------------------------------------------------|----------|
| .ecycle Bin | 😲 DH<br>File | New Scope Wizard Add Exclusions and Delay                                                                                                    |          |
|             |              | Exclusions are addresses or a range of addresses that are not distributed by the server. A delay is the time duration by which the server will delay the transmission of a DHCPOFFER message. |          |
|             |              | Type the IP address range that you want to exclude. If you want to exclude a single<br>address, type an address in Start IP address only.                                                     | <b>^</b> |
|             | Œ            | Start IP address:         End IP address:           10 . 0 . 1         10 . 0 . 10         Add                                                                                                |          |
|             |              | Excluded address range:                                                                                                    |          |
|             |              | Subnet delay in milli second:                                                                                                    |          |
|             |              |                                                                                                    |          |
|             | •            | < Back Next > Cancel                                                                                                    |          |
|             |              |                                                                                                    |          |

## Step 12: Input the required duration

| File | Lease Duration<br>The lease duration specifies how long a client can use an IP address from this scope.                                                                                                    |   |
|------|----------------------------------------------------------------------------------------------------|---|
|      | Lease durations should typically be equal to the average time the computer is<br>connected to the same physical network. For mobile networks that consist mainly of<br>portable computers or dial-up clients, shorter lease durations can be useful.<br>Likewise, for a stable network that consists mainly of desktop computers at fixed<br>locations, longer lease durations are more appropriate.<br>Set the duration for scope leases when distributed by this server.<br>Limited to: | • |
|      | Days: Hours: Minutes:                                                                                                    |   |
| •    | < Back Next > Cancel                                                                                                    |   |

## Step 13: click "Yes" and "Next"

| 賀 DH | New Scope Wizard                                                                                                    |        |
|------|----------------------------------------------------------------------------------------------------|--------|
| File | Configure DHCP Options<br>You have to configure the most common DHCP options before clients can use the<br>scope.                                                        |        |
|      | When clients obtain an address, they are given DHCP options such as the IP<br>addresses of routers (default gateways), DNS servers, and WINS settings for that<br>scope. | -<br>- |
| Ē    | The settings you select here are for this scope and override settings configured in the<br>Server Options folder for this server.                                        |        |
|      | Do you want to configure the DHCP options for this scope now?                                                                                                    |        |
|      | Yes, I want to configure these options now                                                                                                    |        |
|      | O No, I will configure these options later                                                                                                    |        |
|      | < Back Next > Cancel                                                                                                    |        |
|      |                                                                                                    |        |

Step 14: Input the required IP address of DNS Server.

| Bin | 🔮 DH | New Scope Wiz                   | zard                                                                                                    |    |
|-----|------|---------------------------------|----------------------------------------------------------------------------------------------------|----|
|     | File | Domain Na<br>The Dom<br>on your | me and DNS Servers<br>nain Name System (DNS) maps and translates domain names used by clients<br>network.                                                       |    |
|     |      | You o<br>DNS<br>Parei           | Validation Validating if DNS Server service is running on 8.8.4.4, this process can take some time due to Network Traffic                                       | ÷  |
|     | Œ    | To ci<br>serve                  | P addresses for those                                                                                                    |    |
|     |      | Server name:                    | IP address:                                                                                                    |    |
|     |      |                                 | 8         8         4         4         Add           Resolve         127.0.0.1         Remove         Up           Down         Down         Down         Down |    |
|     | •    |                                 | < Back Next > Cancel                                                                                                    | Q. |

Step 15: click "Yes" and click "Next"

| Dirio numo roso             | ulon.                                                                           |   |
|-----------------------------|---------------------------------------------------------------------------------|---|
| Parent domain:              | Rizzachan.com                                                                   |   |
| To configure sc<br>servers. | DHCP                                                                            | X |
| Server name:                | The IP Address 8.8.4.4 is not a valid DNS address, do you stil want to add it ? |   |
|                             | Yes No                                                                          |   |
|                             | Down                                                                            |   |
|                             |                                                                                 |   |

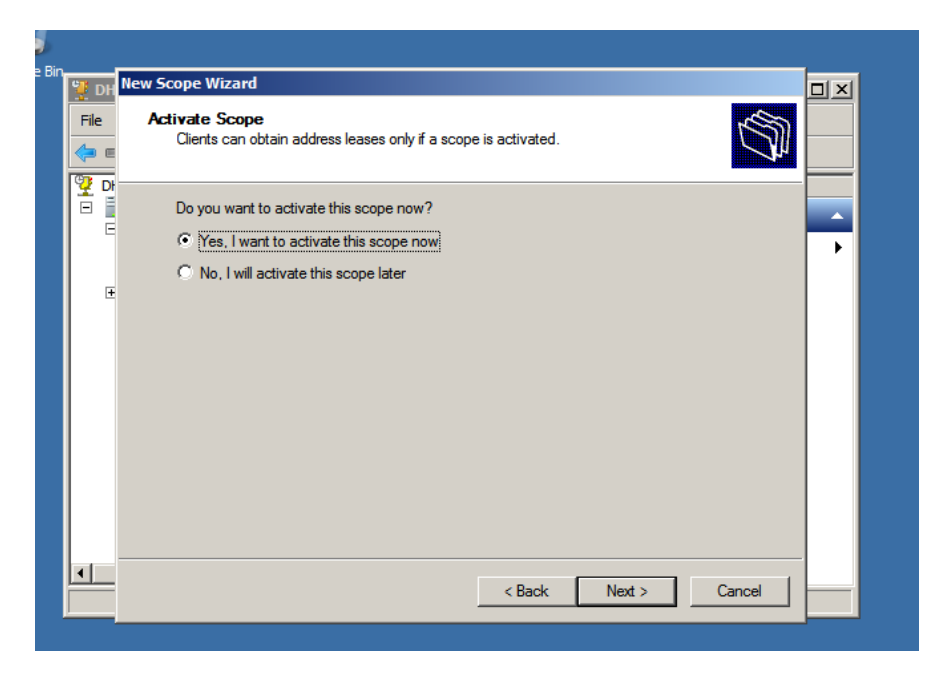

Step 16: click "Finish" and you are all set!

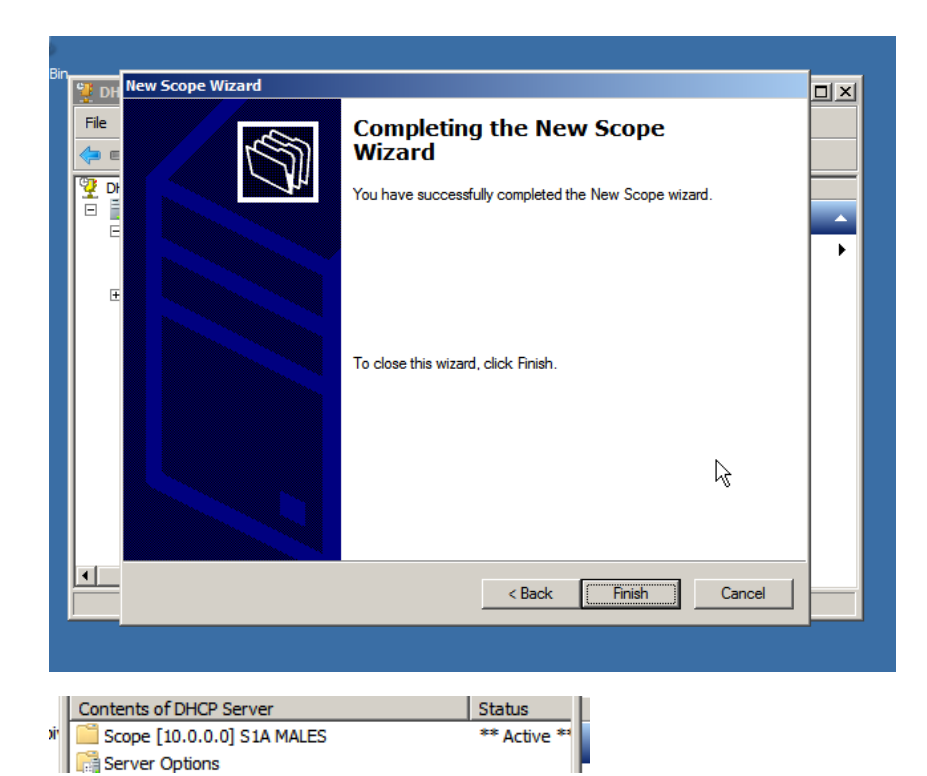